## 7. E-mail cím beállítás

A hatóságtól érkező értesítések fogadására kijelölt e-mail cím beállításához a képernyő jobb felső sarkában látható figurára kell kattintani. A megjelenő lehetőségek közül a Beállítások menüpontot kell kiválasztani.

| EU Customs Trader Portal × + |                                                                                                    | - o ×                                         |
|------------------------------|----------------------------------------------------------------------------------------------------|-----------------------------------------------|
| ← → ♂ ☆                      | 🛛 🔒 🏗 https://conformance.customs.ec.europa.au/gtp/%creen/dashboard 🚥 🐨 🔂 🗍 Q. Search                                  | II\ ⊡ ≇ ≡                                     |
| Európai<br>Bizottság         | ADÓÜGY ÉS VÁMUNIÓ                                                                                                    | ((fuliname)) néven<br>jelentkezett bemagyar 👊 |
| Európai Uniós Vámügy         | i Kereskedői Portál > Irányítópult                                                                                     | <b>▲ ▲</b>                                    |
| O Irányítópult               |                                                                                                    | Kereskedői információk                        |
| O Beadvány keresése          | Feladatok és értesítések listája     0 - Osszes     0 - Hamarosan lejáró feladatok     0 - Lejárt határidejű feladatok | Felhasználói kézikönyv – GYIK                 |
| O Tervezet                   | 0 talalat                                                                                                    | Jogi nyilatkozat                              |
| O Melléklet                  | 0.0                                                                                                    | π.*                                           |
| o bti >                      |                                                                                                    |                                               |
| O EAEO >                     | Uzleti Hinkatozási szám   területi e   Válaszon Válaszon   Válaszon Válaszon   No records found                        | Állapot ¢ Művelet<br>Vála_ ✓ ⓒ                |
|                              | H 4 🚺 > H 5 🗸                                                                                                    |                                               |
|                              |                                                                                                    | C                                             |
|                              |                                                                                                    |                                               |
|                              |                                                                                                    |                                               |
|                              |                                                                                                    |                                               |
|                              |                                                                                                    |                                               |
|                              |                                                                                                    |                                               |
|                              | version 1.1.0.1 - 10/12/2019                                                                                           |                                               |
|                              |                                                                                                    | ×                                             |

Jelenleg a BTI és az eAEO rendszerekhez lehet e-mail címet megadni. Természetesen ez nem kötelező, illetve rendszerenként külön-külön van lehetőség elérhetőség megadására. Jelenleg rendszerenként egy e-mail cím rögzíthető. A rögzítés érdekében a + jelre kattintva megjelenő e-mail cím és nyelv rovatokat kell értelemszerűen kitölteni.

| EU Customs Trader Portal 🛛 🗙 |   |                                                                       |                        |             |                           |
|------------------------------|---|-----------------------------------------------------------------------|------------------------|-------------|---------------------------|
| (←) → C <sup>a</sup>         | ٥ | 🚔 😂 https://conformance.customs.ec.europa.eu/gtp/#/screen/preferences | 🛛                      | ✿ Q, Search | II\ ⊡ ® ≡                 |
| O Irányitópult               |   | Padilitical                                                           |                        |             |                           |
| O Beadvány keresése          |   | Dediitasuk                                                            |                        |             |                           |
| O Tervezet                   |   | BTI                                                                   |                        |             | ~                         |
| O Melléklet                  |   | La co                                                                 |                        |             |                           |
| O BTI                        | > | Elrendezės                                                            | Figyelmeztető e-mailek |             |                           |
| O EAEO                       | > | Bejövő közlemények 0                                                  | {{szam}} találat       |             | Figyelmeztető             |
|                              |   |                                                                       | E-mail-cím 🖲           | Nyelv       | e-mail                    |
|                              |   |                                                                       |                        | н 4 🚺 🕨 н   |                           |
|                              |   |                                                                       |                        |             |                           |
|                              |   | EAEO                                                                  |                        |             | ~                         |
|                              |   | Elrendezés                                                            | Figyelmeztető e-mailek |             |                           |
|                              |   | Bejövő küstemányok 0                                                  | {(szám)} találat       |             |                           |
|                              |   |                                                                       | E-mail-cím O           | Nyelv       | Figyelmeztető +<br>e-mail |
|                              |   |                                                                       |                        | Angol       | • • -                     |
|                              |   |                                                                       |                        | И < т > И   |                           |
|                              |   |                                                                       |                        |             |                           |
|                              |   |                                                                       |                        |             | 2 Frissités               |
|                              |   |                                                                       |                        |             |                           |
|                              |   | version 1.1.0.1                                                       | - 10/12/2019           |             |                           |

A sikeres rögzítés feltétele a nyelv rovat mellett látható figyelmeztető e-mail alatti csuszka zöldre állítása, ami a kör formájú jel jobbra húzásával tehető meg. Ezek után már csak be kell írni egy érvényes e-mail címet, valamint a nyelv kódot kell kiválasztani.

| 🔲 EU C                       | Customs Trader Portal | × + |                                                                       |                        |       |                        |                         |           |   |
|------------------------------|-----------------------|-----|-----------------------------------------------------------------------|------------------------|-------|------------------------|-------------------------|-----------|---|
| €-                           | ) C' û                |     | A 🕾 https://conformance.customs.ec.europa.eu/gtp/#/screen/preferences |                        | … ⊠ ☆ | Q, Search              | 1                       | N 🗉 🛎     | ≡ |
| 0                            | Irányítópult          |     | Paúlltúsak                                                            |                        |       |                        |                         |           | î |
| 0                            | Beadvány keresése     |     | Dealingsok                                                            |                        |       |                        |                         |           | 1 |
| •                            | Tervezet              |     | BTI                                                                   |                        |       |                        |                         | ~         |   |
| 0                            | Melléklet             |     | La co                                                                 |                        |       |                        |                         |           |   |
| 0                            |                       | >   | Eirendezés                                                            | Figyelmeztető e-mailek |       |                        |                         |           |   |
| 0                            | EAEO                  | >   | Bejövő közlemények 0                                                  | {{szám}} találat       |       |                        | Figyelmeztető           |           |   |
|                              |                       |     |                                                                       | E-mail-cím 🖲           |       | Nyelv                  | e-mail                  | -         |   |
|                              |                       |     |                                                                       |                        |       | H < <mark>1</mark> ▶ H |                         |           |   |
|                              |                       |     |                                                                       | •                      |       |                        |                         |           | 1 |
|                              |                       |     | EAEO                                                                  |                        |       |                        |                         | ~         | I |
|                              |                       |     | Elrendezés                                                            | Figyelmeztető e-mailek |       |                        |                         |           | 1 |
|                              |                       |     | Bejövő kädemények 0                                                   | {{szám}} találat       |       |                        |                         |           |   |
|                              |                       |     |                                                                       | E-mail-cím 🖲           |       | Nyelv ()               | Figyelmeztető<br>e-mail | +         |   |
|                              |                       |     |                                                                       | xyugyfel@gmail.com     | 32    | Magyar                 | •                       | -         | 1 |
|                              |                       |     |                                                                       |                        |       | И ∢ Т → И              |                         |           | I |
|                              |                       |     |                                                                       |                        |       |                        |                         |           | 1 |
|                              |                       |     |                                                                       |                        |       |                        | 6                       | Frissítés |   |
|                              |                       |     |                                                                       |                        |       |                        |                         |           |   |
| version 1.1.0.1 - 10/12/2019 |                       |     |                                                                       |                        |       |                        |                         | -         |   |

Ha a rögzítés kész, az e-mail cím mentése érdekében a Frissítés gombra kell kattintani. A sikeres mentésről a rendszer visszajelzést ad a képernyő alján.

| EU Customs Trader Portal | × + |                                                                         |                        |           | - o ×                                                      |
|--------------------------|-----|-------------------------------------------------------------------------|------------------------|-----------|------------------------------------------------------------|
| ← → ♂ ☆                  |     | D 🚔 🕾 https://conformance.customs.ec.europa.eu/gtp/#/screen/preferences | … ☺ ☆                  | Q, Search | II\ ⊡ ® ≡                                                  |
| O Irányítópult           |     |                                                                         |                        |           |                                                            |
| O Beadvány keresése      |     | Beállitások                                                             |                        |           |                                                            |
| O Tervezet               |     | BTI                                                                     |                        |           | ~                                                          |
| O Melléklet              |     |                                                                         |                        |           |                                                            |
| O BTI                    | >   | Elrendezés                                                              | Figyelmeztető e-mailek |           |                                                            |
| O EAEO                   | >   | Bejövő közlemények 0                                                    | {(szám)) találat       |           |                                                            |
|                          |     |                                                                         | E-mail-cím             | Nyelv ()  | e-mail                                                     |
|                          |     |                                                                         |                        | н ∢ т → н |                                                            |
|                          |     |                                                                         |                        |           |                                                            |
|                          |     |                                                                         |                        |           |                                                            |
|                          |     | EAEO                                                                    |                        |           | ~                                                          |
|                          |     | Elrendezés                                                              | Figyelmeztető e-mailek |           |                                                            |
|                          |     | Bejövő közlemények 0 🔟                                                  | {(szám}) találat       |           |                                                            |
|                          |     |                                                                         | E-mail-cím             | Nyelv @   | Figyelmeztető<br>e-mail                                    |
|                          |     |                                                                         | xyugyfel@gmail.com     | 2 Magyar  | • •                                                        |
|                          |     |                                                                         |                        | н к ∎ ≻ н |                                                            |
|                          |     |                                                                         |                        |           |                                                            |
|                          |     |                                                                         |                        |           |                                                            |
|                          |     |                                                                         |                        |           | 😂 Frissítés                                                |
|                          |     |                                                                         |                        | S S       | UCCESS ×<br>beállítások frissítése sikeresen<br>legtörtént |
|                          |     | version 1.1.0.1                                                         | - 10/12/2019           |           |                                                            |